# 洛阳市企业开办一网通办 业务办理

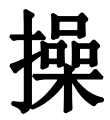

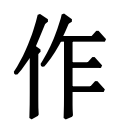

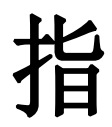

南

洛阳企业开办系统(以下简称企业开办)统一采集企业相关信息, 录入办照、刻章、开户、税务、参保登记等基本信息,将数据推送到相 应部门并联审批,促进部门间信息共享,协同联动,减少企业多头跑路。 企业开办事项进行流程再造,依托全程电子化设立登记,以统一信用代 码为原点,整合营业执照、刻制公章、开立银行账户、办理涉税、参保 登记、公积金开户等事项,通过材料整合、流程再造、信息共享等方式, 实现新设立企业开办业务一网受理、一次申请、一次办结、一站服务、 一企一档的串并联办理模式,支持统一办、随时办,从原点出发选取最 短路径真正实现压缩开办时间,实现多部门的信息交换、业务协同,让 数据多跑路,群众少跑腿,提高登记效率,最大程度的为企业开办提供 便利化。

本操作指南仅供企业开办使用,与全程电子化存在以下不同点:

1: 企业开办无需下载APP;

 2: 实名认证可支持支付宝、浏览器/扫码签字可支持微信、支付宝、 浏览器,操作更加便捷;

办理业务流程与全程电子化基本一致,增加多部门联办,多部
 门联办业务根据用户所需要自主选办;

下面,带大家一起了解一下相关操作:

第一步:打开"洛阳市市场监督管理局"(http://amr.ly.gov.cn/) 首页,下拉到主页最下方"政务服务"模块下找到并点击"洛阳市企业 开办服务平台"跳转到企业开办登录页:

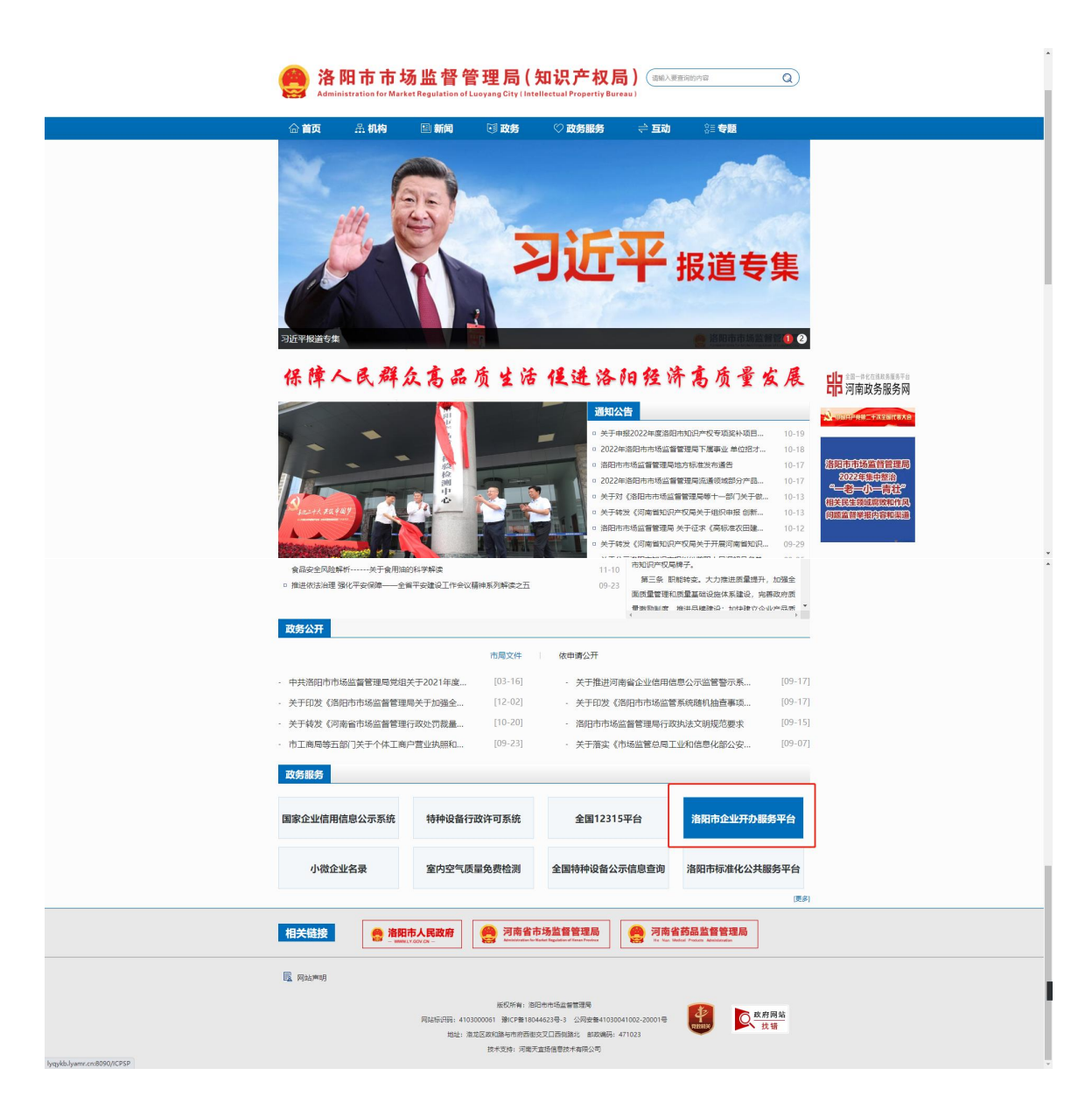

## 第二步:首次访问企业开办平台的用户请注册后再操作:

| 🤮 洛阳市企业开办一件事服务平台                       |                                                                       | e 2022#10/J288 |
|----------------------------------------|-----------------------------------------------------------------------|----------------|
|                                        | 用户登录<br>・<br>・<br>・<br>・<br>・<br>・<br>・<br>・<br>・<br>・<br>・<br>・<br>・ |                |
| 瞬時期693以上版本面認識部行10時<br>加加中市场运营管理局 板60所有 |                                                                       |                |

功能点详解:

1. 已注册过企业开办用户如忘记密码可使用 忘记密码 功能修改密码 后再次登录,输入已注册用户身份信息提交验证通过后系统会生成密码 以短信形式发送到验证手机号码:

| 🤗 洛阳市企业开办一件事服务平台 |                                                                                        |                             |                                       |                                                                        | 1 97 |
|------------------|----------------------------------------------------------------------------------------|-----------------------------|---------------------------------------|------------------------------------------------------------------------|------|
| ♥当前位置:忘记您码       |                                                                                        |                             |                                       |                                                                        |      |
|                  | <ul> <li>我回方式:</li> <li>手机号码:</li> <li>证件类型:</li> <li>证件写码:</li> <li>· 验证码:</li> </ul> | ●手机导码<br>中华人民共和国国<br>原始人组织的 | R###<br><b>Z8RT</b><br>授 交            | ■ (新和人)133897100円(10)940,0099<br>マ<br>「明和人)135897100円(10)274 日9月<br>満計 |      |
|                  |                                                                                        |                             |                                       |                                                                        |      |
|                  |                                                                                        | ۲                           | 请使用49.8以上版本询该器进行访问<br>浩阳市市场监督管理局 延迟所有 |                                                                        |      |

2. 未注册用户可按照界面提示输入个人身份信息实名注册用户,注册完成可直接登录办理相关业务:

| 🤗 洛阳市企业开办一件事服务平台 |            |        | 1 82                     |
|------------------|------------|--------|--------------------------|
| ♥当前位置:用户注册       |            |        |                          |
| • 用户名:           |            |        | 傳输入2~20个李母斌汉字编数字组合       |
| * 酸码:            |            |        | 请输入6~20字符, 目由字母、数字符种类型组合 |
| * 输认虑码:          |            |        | 与已始入忠弱保持一致               |
| * 姓名:            |            |        | 请输入您的真实姓名,需和券份证证件文字间等一致  |
| * 证件号码:          |            |        |                          |
| *身份证有效朝起:        |            |        |                          |
| *身份证有效期止:        | <b>(</b> ) | 长期     | 智证件有效能力於增備勾选於提           |
| * 手机号码:          |            |        | 手们号码持有人必须为当朝录入的人员        |
| * 手机验证码:         |            |        |                          |
|                  | □已知晓并同意    | 《用户协议》 |                          |
|                  | 返回         | 提交     |                          |
|                  |            |        |                          |
|                  |            |        |                          |

以上两步为登录

以下为登陆后业务办理界面

# 第三步、进入"企业开办"一件事的登录后首页:

| 🤮 洛阳市企业                                                                                                    | 开办一件事服务平台                                |                      |                                       | ±xcages:   #1 曲页   O iBiti |             |
|----------------------------------------------------------------------------------------------------|------------------------------------------|----------------------|---------------------------------------|----------------------------|-------------|
| <ul> <li> <sup>NDEDEI</sup><br/><sup>DDEDEI</sup><br/><sup>DDEDEI<br/><sup>DDEDEI</sup><br/><sup>DDEDEI</sup><br/><sup>DDEDEI</sup><br/><sup>DDEDEI</sup><br/><sup>DDEDEI</sup><br/><sup>DEDEI</sup><br/><sup>DEDEI<br/><sup>DEDEI<br/><sup>DEDEI</sup></sup></sup></sup></li></ul> | <u>业务力理</u><br><u>企业6</u> 6年日主申録<br>単立型3 | 2000<br>2000<br>2000 | <b>€28710</b>                         |                            | >> 県也あ市板支回部 |
|                                                                                                    | 业务办理流程                                   |                      | 3<br>857/0, 82 81e                    |                            | 1           |
|                                                                                                    |                                          |                      | 發展用10月以上版本的認識出行功時<br>意思地市地區畫著管理局 服反所有 |                            |             |

第四步:申请人点"在企业名称自主申报",进入核名,依次输入 名称行政区划 字号 行业预核名通过后保存并下一步:

| 🤮 洛阳市企业开办一件事服务平台 |                                                                                           |                                                                  |                                                    | ▲ 2008年56, |
|------------------|-------------------------------------------------------------------------------------------|------------------------------------------------------------------|----------------------------------------------------|------------|
|                  | 申请                                                                                        | <b>行企业名称</b><br>《工業户、农民专业合作社等)                                   |                                                    |            |
| 请选择名称要素的得列方式:    | <ul> <li>行政区划+字号+行业+组织形式</li> <li>字号+(行政区划)+行业+组织形式</li> <li>字号+行业+(行政区划)+组织形式</li> </ul> | <b>示例: 北ま 4 年 本 展</b><br>( ) ( ) ( ) ( ) ( ) ( ) ( ) ( ) ( ) ( ) | 作名种社<br>行业 组织形式<br>现在地景级以上行政区划的名称成地名,市<br>称中的行政区划。 |            |
| 行政区划             | 字号                                                                                        | 行业                                                               | 组织形式                                               |            |
| 19623/#          | 请输入字号                                                                                     | 博输入行业                                                            | ·请选择 🔽                                             |            |
|                  | 投已阅读并问题<br>保存                                                                             | (企业名称自主申报质如)<br>7并下一步                                            |                                                    |            |
|                  |                                                                                           |                                                                  |                                                    | ا<br>بو    |
|                  |                                                                                           |                                                                  |                                                    | 办<br>指     |
|                  |                                                                                           | IE9及以上版本改造基进行访问<br>II市场监督管理局 版权所有                                |                                                    | Ť          |
|                  |                                                                                           |                                                                  |                                                    | 1          |

第五步:预核名完成后进入企业开办一件事表单填报,按照提示首 先进行"基本信息"表单填报:

| 🤮 洛阳市企业开办一件事服务平台                         |                                                                                                    | ▲ 欢迎说。 ■■   希 当页   ○ 現出 |
|------------------------------------------|----------------------------------------------------------------------------------------------------|-------------------------|
| ♀ 当前位置:                                  | 洛阳市测                                                                                                    |                         |
| 1. 办理进度 2. 基本氛围                          | ) 3. agine $ angle$ 4. Merine $ angle$ 5. Mijiti $ angle$ 6. DARINE $ angle$ 7. Larine $ angle$ 8. Carlosine $ ightarrow$ |                         |
| * 企业名称:                                  | 清阳市支 再限公司                                                                                                    |                         |
| * 企业任间:                                  | 河南醫造阳市造龙区开元大道237号                                                                                                    |                         |
| * 生产经营地:                                 | 市螺区 🖸 資选择街道 🖌 泡龙区开元大道237号                                                                                                 |                         |
| * 前政编码:                                  | 471000                                                                                                    |                         |
| * 移动电话:                                  | 13                                                                                                    |                         |
| * 注册资本 (万元) :                            | 1000                                                                                                    |                         |
|                                          | 對行力元團                                                                                                    |                         |
| * 企业类型:                                  | 有限责任公司(自然人接货) 図 企业供意志研                                                                                                    | >>                      |
| * 核算方式:                                  | ● 独立核算 ○ 非独立核算                                                                                                    | 橋板<br>下載                |
| * 从业人数:                                  | 1                                                                                                    | Тор                     |
| * 行业类型:                                  | 蓄权渔业网科批发                                                                                                    |                         |
| * 经营范围:                                  | 点击下方文本框可以缘如、棒改经营范围相关信息:                                                                                                   |                         |
| (1998年12月1日)<br>第29日第三日日<br>の場合第75第4月2日) | 一級感音: 农产品的生产、物量、粒工、生姜、扩配及其他物质基因、树木种<br>植创着(种称注荷结构的项目外、先着业内部你注意主开展创着者品)                                                    |                         |
| * 豐金期隔:                                  | ● K3M ○ K4+将 ● K ○ KE3K(2) 型制用(2)                                                                                         |                         |
| 是西處要紙质豐业执照:                              | ●是 ○ 百 "申请执照副本数量 (个): 1                                                                                                   |                         |
| * 登记机关/市场孟曾所:                            | 清阳市市场监督管理局                                                                                                    |                         |
|                                          | 上一步 保存并下一步 运船                                                                                                    |                         |
|                                          | 新規時期1930(上部本調査部長行1959)<br>減損日本協会書書理想、施役所有                                                                                 |                         |

第六步:申请人填写完"基本信息"并"保存并下一步"以后,进行"人员信息"填报,填报中请注意:

- 1、 法定代表人只能由执行董事、董事长或总经理担任!
- 法定代表人、财务负责人、管理人员(包括董事/理事、执行 董事/理事、总经理)不得担任监事。

| ♀ 当前位置: | 洛阳市 有限公司                                                     |        |             |     |
|---------|--------------------------------------------------------------|--------|-------------|-----|
|         | 1. 勿聽出度 👌 2. 基本信息 📝 3. 人居信息 👌 4. 秋音信息 👌 5. 18行开户 👌 6. 分脱信息 👌 | 7.社留信息 | 8.000000    |     |
|         | 诸认真编写相关人员信息,姓名、证件母码、移动电话、电子邮箱等信息请子细数时,并保证移动电话、电子邮箱能接收信息!     |        |             |     |
|         | 股东 (成员) 信息                                                   |        |             |     |
|         | (1)<br>2 起気 四 日将 (約 号号: 41122 🎽 以気出発音の方法: 1000 (1544: 人民所)   | 🖉 修改   |             |     |
|         | 董事 ● 不设重事会,仅设立执行重事1人 ○ 设立董事会,董事或员为3-13人其中董事长1人               |        | 新常          |     |
|         | 根据情况选择是否设立董事(理事)会                                            |        |             |     |
|         | ▲ 职位: 如行集事 ES 证件号码:                                          | 🖉 修改   | <b>回</b> 翻除 |     |
|         | 总经理/经理                                                       |        | 817.100     | >>  |
|         | 仅为1人,可由豐寧长,执行董事、董事兼任                                         |        |             | 橋田  |
|         |                                                              | 2 修改   | <b>會</b> 翻除 | Тор |
|         | 法定代表人信息                                                      |        |             |     |
|         | 法应代表人只能由执行需率、盖等长成总经理组任!                                      |        |             |     |
|         |                                                              | 2 修改   | <b>會</b> 翻除 |     |
|         | 「監事 ● 不设宣率会, 国事成员1-2人 ○ 设立当事会, 当事成员至少3人                      |        | 新潮          |     |
|         | 法退代表人、财务负债人、管理人员(包运董事/提事、执行董事/提事、总经理)不得担任监事。                 |        |             |     |
|         |                                                              | 🖉 惨改   | 會 静脉        |     |
|         | 联络员                                                          |        |             |     |
|         | 1                                                            | 📝 標改   | <b>會 部時</b> |     |
|         | 财务负责人                                                        |        |             |     |
|         |                                                              | 🖉 修改   | 1 部件        |     |
|         | 委托代理人                                                        |        |             |     |
|         |                                                              | 國 查看   |             |     |
|         | 上一步 保存用下一步 返回                                                |        |             |     |
|         |                                                              |        |             |     |

第七步:申请人填写完"人员信息"并"保存并下一步"以后,进行"多部门联办业务"选办填报,包含:印章刻制、银行开户、税务登记、企业社保登记、公积金登记五个表单项填写:

1. 申请人按照提示完成"印章刻制"信息填写:

| 🤗 洛阳市企业开办一件事服务平台 |                                                                      | ± \$73358.   # mπ   0 18± |
|------------------|----------------------------------------------------------------------|---------------------------|
| ♥ 当前位置:          | 洛阳市                                                                  |                           |
|                  |                                                                      |                           |
|                  | 🛃 政府免费印度 💿 自行到制印度                                                    |                           |
|                  | 構造評評論常公司         日本: 第日本の考えが形成第号公司                                   |                           |
|                  | BRDt ✓ <b>CIIII ✓</b> #8A/DCH#P //////////////////////////////////// |                           |
|                  | (25년) · · · · · · · · · · · · · · · · · · ·                          | ≫<br>ens<br>Top           |
|                  | 2 诸添加财命类型和政策 (10)48158(1014/10)                                      |                           |
|                  | ·····································                                |                           |
|                  | ●<br>●<br>●<br>●<br>●<br>●<br>●<br>●<br>●<br>●<br>●<br>●<br>●<br>●   |                           |
|                  | 08<br>лотя, 6140                                                     |                           |
|                  | 3 请选择封理领取方式                                                          |                           |
|                  | *印象摄取方式: * 自取 〇 彭善                                                   |                           |
|                  | 上一歩 保護井下一歩 感謝                                                        |                           |
|                  |                                                                      |                           |

2. 申请人按照提示完成"银行开户"信息填写:

| ♀ 当前位置:设立登记 | 洛阳。    根公司                                                                     |                 |  |  |  |
|-------------|--------------------------------------------------------------------------------|-----------------|--|--|--|
|             | 1.基本在自 🔷 2.人员在自 🔪 3.戒章在自 🔀 4.警行开户 5.办场在自 🖉 6.社保在自 🖉 7.公死全在自 🖉 8.多花合一 ⊘         |                 |  |  |  |
|             | 中国银行                                                                           |                 |  |  |  |
|             | 🔽 预约办理银行开户业务 💿 暂不办理银行开户业务                                                      |                 |  |  |  |
|             | *开户确在地: 洛阳市西工区 <mark>洛阳市治校区</mark> 洛阳市老城区 洛阳鹰河区 洛阳市湖西区 洛阳市吉利区 偃师市<br>洛阳市孟津县 更多 |                 |  |  |  |
|             | <b>网点列表</b> 请输入关键字 Q                                                           | >>              |  |  |  |
|             |                                                                                | 模板<br>下載<br>Top |  |  |  |
|             | 银行开户经办人: 法定代表人 <b>v</b>                                                        |                 |  |  |  |
|             | * 姓名: ( * 手机号码: )                                                              |                 |  |  |  |
|             | <ul> <li>「協協議会会会会会会会会会会会会会会会会会会会会会会会会会会会会会会会会会会会</li></ul>                     |                 |  |  |  |

3. 申请人按照提示完成"办税信息"信息填写:

| 🤗 洛阳市企业开办    | -件事服务平台         |                                                           | L 次出您, 第9766   1 <sup>6</sup> 目页   ○ 28出 |
|--------------|-----------------|-----------------------------------------------------------|------------------------------------------|
| ♥ 当前位置: 設立登记 |                 | 清阳. ····································                  |                                          |
|              | 1. 基本信息 2. 人民信息 | > 3.81章侯器 > 4.袋行开户 > 5.7% g8 > 6.社保信器 > 7.公祝会信息 > 8.客花会-⊙ |                                          |
|              |                 | 预约税务开票 插不预约税务开票                                           |                                          |
|              | 税务登记信息 (确认)     |                                                           |                                          |
|              | 戦祭登记信息 (時以) 信息  |                                                           |                                          |
|              | * 合计制度名称:       | 企业会计推动                                                    | 27<br>1988                               |
|              | 导入人员信息:         |                                                           | THE TOP                                  |
|              | * 办税人姓名         | 和22元                                                      |                                          |
|              | * 自份证件类型        | 中华人民共和国展民会份证                                              |                                          |
|              | * 身份证件号码        | 410                                                       |                                          |
|              | *移动电话           | 18                                                        |                                          |
|              | 固定电话            | 會填写图定电话                                                   |                                          |
|              | 外籍人数            | 建填写外编人数                                                   |                                          |
|              | * 单位隶属关系:       | <b>中</b> 央                                                |                                          |
|              | * 是否发票申损        | ● 否 ○ 是                                                   |                                          |
|              | 增值税一般纳税人登记      |                                                           |                                          |
|              | * 是否增值积一般纳税人:   | ●否○是                                                      |                                          |
|              |                 | 上一步 保持并下一步 脱运并提立 题料                                       |                                          |
|              |                 |                                                           |                                          |

4. 申请人按照提示完成"社保"信息填写:

| 🚇 洛阳市企业开办一件事服务平台   | X              |                                      | 101     |          |                       | 1 X22. #PR | 11 m m m m m m m m m m m m m m m m m m | 1   |
|--------------------|----------------|--------------------------------------|---------|----------|-----------------------|------------|----------------------------------------|-----|
| ♥ 当前位置: 设立登记       | 洛阳             | J                                    |         |          |                       |            |                                        |     |
| ⑦ 2.人局集8 > 3. 就草集8 | A 10677P 5.018 | an X atems                           | 7.公积全信号 | ) 8.2E2- | ) 9. 12380 <b>m</b> 🕥 |            |                                        |     |
|                    | 🛃 预约社保         | 业务 暂不预约社                             | 保业务     |          |                       |            |                                        |     |
| * 经济类型:            | 其他私有           |                                      |         |          |                       |            |                                        |     |
| * 隶属关系:            | 中天             |                                      | ~       |          |                       |            |                                        | >>  |
| *行业风险类别:           | 一美 (0.2%)      |                                      | *       |          |                       |            |                                        | THE |
| * 单位类型:            | 其他             |                                      | ~       |          |                       |            |                                        | Тор |
| * 登记类型:            | 新藝保            |                                      | ~       |          |                       |            |                                        |     |
|                    | 导入人员信息         | h.                                   |         |          |                       |            |                                        |     |
| *社保专管员姓名:          |                |                                      |         |          |                       |            |                                        |     |
| * 社保专曾员身份证号码:      |                |                                      |         |          |                       |            |                                        |     |
| *社保专管员联系电话:        |                |                                      |         |          |                       |            |                                        |     |
| 行政区划:              | 河南省淮阳市西工区      |                                      |         |          |                       |            |                                        |     |
|                    | 上一步 保存         | 中下一步 预流并提交                           | 228     |          |                       |            |                                        |     |
|                    | <b>(1</b> )    | 書使用1520上版本対応務定行のF<br>各日本市場設備登録局 副反示有 |         |          |                       |            |                                        |     |
|                    | ¥              |                                      |         |          |                       |            |                                        |     |
|                    |                |                                      |         |          |                       |            |                                        |     |
|                    |                |                                      |         |          |                       |            |                                        |     |
|                    |                |                                      |         |          |                       |            |                                        |     |
|                    |                |                                      |         |          |                       |            |                                        |     |

5. 申请人按照提示完成"公积金"信息填写:

| 🤗 洛阳市企业开办一件事服务平台    |                                        | 1 X23. \$78   <sup>4</sup> 83   0 81 |
|---------------------|----------------------------------------|--------------------------------------|
| ♀ 当前位置: 设立登记        | 消                                      |                                      |
| 🔇 3. 刻草協會 🔷 4. 製行开户 |                                        | 8. 孝臣会— 🔪 9. 征張公寓 🔪 10. 其他信息 🚫       |
|                     | 1 预约公积金业务 1 暂不预约公积金业务                  |                                      |
| 每人人员信息              |                                        |                                      |
| * 单位性质:             | 異物・                                    |                                      |
| *单位经济类型:            | NA (201                                |                                      |
| *单位所属行业:            | 住宅房屋建筑                                 | Тор                                  |
| * 管理机构:             | 洛阳市住房公积金管理中心                           |                                      |
| *单位繁存比例(%):         | 12                                     | 单位遗传比例为5-1200数本,只可有基数                |
| * 个人觉存比例 (%) :      | 12                                     | 个人都带此例为5-1200股本只可可解放                 |
| * 经办人姓名:            |                                        |                                      |
| * 经办人证件类型:          | 身份证 🗸                                  |                                      |
| *经办人证件号码:           | 4 )                                    |                                      |
| * 经办人手机号码:          |                                        |                                      |
| * 经办人周定电话:          | 5                                      |                                      |
| * 单位邮箱:             |                                        |                                      |
|                     | 上一步 保存并下一步 预选并提交 凝集                    | 8                                    |
|                     | 建建用5152人上加大的医测进行20月<br>混成并非法监测管理用 新校所有 |                                      |
|                     |                                        |                                      |
|                     |                                        |                                      |

第八步:在"多证合一"环节,自动匹配内容,申请人无需填报:

| 🤮 洛阳市企业 | 开办一件事服务平台             |                                      | <u></u>                       | xx12855、xRaz   An 首页   O 返出 |
|---------|-----------------------|--------------------------------------|-------------------------------|-----------------------------|
| ♥ 当前位置: |                       | 洛阳市测一测商贸有限公司                         | 1                             |                             |
|         | ④ 6. 办税信息 7. 社保信息 8   | . 公积金信息 🛛 🗶 9. 多证合— 💙 10. 证完分)       | 11. 其他信息 🔪 12. 範程 🔪 13. 上侍林祥( |                             |
|         | 多证合一                  |                                      | ⑦ 添加许可事项                      |                             |
|         | <b>市场监管部门</b><br>营业执照 | <b>疫溢的门</b><br>机构代码证                 | <b>视为创门</b><br>税务登记证          |                             |
|         | 人社部门<br>社会保险登记证       | <b>统计部门</b><br>统计证                   | 住建修门<br>単位の理住房公积金銀存登记         |                             |
|         | <b>公安部门</b><br>公章利制委室 |                                      |                               | 一般板<br>下載                   |
|         |                       |                                      |                               | Тор                         |
|         |                       |                                      | _                             |                             |
|         |                       | 上一步  保存并下一步                          | <b>返回</b>                     |                             |
|         |                       | 構成用19及以上版本300度进行<br>通知市中场生音管理局 版60%4 |                               |                             |

第九步:在"证照分离"环节,可自动匹配内容,如未匹配到申请 人需要从事的许可生产经营活动,请自行添加对应部门的许可事项:

| 🤮 🕺    | <b>阳市企业开办一件事服</b> | 务平台                 |                                     | 134/1/           | 1 x122, M     | 1844   希前英   〇退出 |          |
|--------|-------------------|---------------------|-------------------------------------|------------------|---------------|------------------|----------|
| ♥ 当前位置 |                   |                     | 洛阳市测一测商贸有限公司                        |                  |               |                  |          |
|        | () 6. 办程信息        | 7.社學信息  8.公用全信息 🔪   | 9. SUA- 📈 10. UN9A                  | 11. 民他信息 212. 章程 | ) 13. L/64/#4 |                  |          |
|        |                   |                     |                                     | ⊕ 添加许可事项         | ○ 重新匹配证照準項    |                  |          |
|        | 未                 | 匹配到证照分离许可事项,如果从事需要说 | 午可的生产经营活动,请添加对应                     | 部门的许可事项!         |               |                  |          |
|        |                   |                     |                                     |                  |               |                  |          |
|        |                   |                     |                                     |                  |               |                  |          |
|        |                   |                     |                                     |                  |               |                  | >>       |
|        |                   |                     |                                     |                  |               |                  | 模板<br>下载 |
|        |                   |                     |                                     |                  |               |                  | Тор      |
|        |                   |                     |                                     |                  |               |                  |          |
|        |                   |                     |                                     |                  |               |                  |          |
|        |                   | E                   | 一步 保存并下一步 返回                        |                  |               |                  |          |
|        |                   |                     | 普使用E9及以上版本就高調进行访问<br>治阳市市场监督管理局版权所有 |                  |               |                  |          |

第十步:进入"其他信息",申请按按需填报非公党建信息和邮寄信息:

| 5000 R000 |                       | 治死                            | 現公司                             |  |
|-----------|-----------------------|-------------------------------|---------------------------------|--|
|           | © 5.0688 > 5.05888    | > 7.58288 > 8.595- >          | A LEADER V IS ADAMA             |  |
|           | 股. 章、票领取方式            |                               |                                 |  |
|           | 10月口温加计中国人员内标进来# (653 | D. LIN ANNUMERINAL STREAM     |                                 |  |
|           | * 接取方式                | ● BICETRAN ○ 秋倉星石BON          |                                 |  |
|           | 非公党建                  |                               |                                 |  |
|           | 現義: 100AQ上(自100A); 见  | BR WALLE (BWA) WAALET: RRB 14 |                                 |  |
|           | 是否建立党组织:              | 0 # • 8                       | <b>#12.42</b> 在2.42年至2009年      |  |
|           | * 開幕:                 | 0                             | atta A SSEA                     |  |
|           | 本年很年衰迫建党组织标志:         | ()是 ※ 四                       | ALLER FOR BUILDING THE BUILDING |  |
|           | 法定代表人党员标志:            | ○ 문 🖲 8                       | MALE FORTH ALCONG               |  |
|           | 法定代表人党编织将记标志:         | 0 # 8 8                       | 建造品之物代表人员国际和运行委                 |  |
|           | 扩展信息                  |                               |                                 |  |
|           | * 安置下现失业人员:           | Ø                             | MAASETTRALAS                    |  |
|           | * 南校毕业生人数:            | 0                             | MARA AND STATE AND              |  |
|           | * 高校毕业生参入投资(申办)人数:    | 0                             | WWA-AUSTRIA 2014 AUSTRALIA      |  |
|           | • 最近出口制工业业            | O# €8                         | <b>WARD</b> 5417801公分           |  |
|           | *下岗失业人员参入投资人数:        | 0                             | 300人で見た人民の人民の人民の人民              |  |
|           | *下局失业人员在此从业人数:        | 0                             | 福祉大学院先生人の歴史が少人間                 |  |
|           | * 离校毕业生在武从业人数:        | 0                             | 國國人民的中心生產成功分入部                  |  |
|           | * 按照人数:               | 0                             | 编辑人的现人都                         |  |
|           | * 藏工人数:               | 0                             | UBBARTAR                        |  |
|           |                       | 1-8 HRHT-8                    | 医盘开播交 墓房                        |  |
|           |                       |                               | i Anzandrichi<br>Bar Batinia    |  |

第十一步:申请人完成"其他信息"补充后,保存并下一步以后,进入"章程"页面,申请人可选择自动生成或手动上传两种方式,按照必填项完成信息填写或材料上传:

| 🤮 洛阳市企 | 业开办一件事服务平台        | <b>a</b>                |                     |                          | xxxexx, |
|--------|-------------------|-------------------------|---------------------|--------------------------|---------|
| ♥当前位置: |                   | 洛阳产                     | 有限公司                |                          |         |
|        | ⑦ 7. 社会信息 8. 公明全日 | 10. jesta - 👌 10. jesta | ) 11. Acta // 12. B | 18 ) 13. 上传材料 ) 14. 电子文档 |         |
|        | 手动上传覃程成者修改章程材料,需要 | 转人工审核                   |                     |                          |         |
|        |                   |                         |                     |                          |         |
|        | 章程信息录入            |                         |                     |                          |         |
|        | 章程信息补充完毕后,请单击【立   | 即合成】按钮目动合成章程。           |                     |                          |         |
|        | * 主章程签字时间:        | 2022年10月18日 🛅           | *股东决定时间:            | 2022年10月18日              | 0       |
|        | *股东决定地点:          | 办公室                     | * 其他项 (可填无) :       | 无                        | »       |
|        |                   |                         |                     | 立即合成                     | 横板      |

## 第十二步:申请人进行必需材料上传,以及按需上传非必要材料:

| > 目前的工具: |                                                   |                   |                   |                     |      |  |
|----------|---------------------------------------------------|-------------------|-------------------|---------------------|------|--|
|          | ⑦ 7. 社保信息 ≥ 8. 公积金信息 ≥ 9. 多证合- ≥ 10               | ). 证照分离 🔷 11. 其他信 | 息 👌 12.章程 🔀       | 13.[Efemas ) 14.087 | 7文档  |  |
|          | 上传材料涉及:1.其他材料、2.被产就定、3.家庭关系证明、4.网络经营场所使户件,需要转人工审核 | N证明、5.法律、行政法规和国务  | 魏决定规定善案事项必须报经批准的, | 是交有关的批准文件或者许可证代     | 件的复码 |  |
|          | 需要上传的材料                                           | 状态                |                   | 操作                  |      |  |
|          | 股东的主体资格证明                                         | 未上传               | <u>↑</u> 上傳       |                     |      |  |
|          | 验资证明                                              | 未上传               | <u>土</u> 上傳       |                     |      |  |
|          | 财产权转移手续的证明文件                                      | 未上传               | <u>土</u> 上传       |                     |      |  |
|          | 董事、监事和经理的任职文件                                     | 未上传               | <u>土</u> 上传       |                     |      |  |
|          | 法定代表人任职文件                                         | 未上传               | <u>土</u> 上传       |                     |      |  |
|          | 住所使用证明                                            | 未上传               | 土上传               |                     |      |  |
|          | 企业名称预先核准通知书                                       | 末上传               | 土土传               |                     |      |  |
|          | 法律、行政法规规定必须报经批准的,提交有关的批准文件或者许<br>可证书复印件           | 未上传               | <u>土</u> 上传       |                     |      |  |
|          | 申请登记的经营范围中需要提交有关的批准文件或者许可证书复印<br>件或许可证明           | 未上传               | <u>土</u> 上传       |                     |      |  |
|          | 张国英身份证 (黑上传)                                      | 已上传               | 土 重新上传 民 查看       | 前 對除                |      |  |
|          | 姚誠身份证 (离上传)                                       | 已上传               | 土 重新上传            | <b>前 粉除</b>         |      |  |
|          | 其它相关材料                                            | 未上传               | <u>土</u> 上传       |                     |      |  |

第十三步:申请人确认填报没问题后,保存下一步以后,进入生成 公司登记备案书环节,申请人核验信息,并进行电子签名,完成提交, 本次申报完成:

| 🤮 洛阳市企 | 业开办一件事    | 事服务平台                                                            |                                |                                                                            | 1 xaess, 📃   🖷 🖬 🕅 | 1 O 38th |
|--------|-----------|------------------------------------------------------------------|--------------------------------|----------------------------------------------------------------------------|--------------------|----------|
| )当前位置: |           | 洛阳:雪川                                                            |                                |                                                                            |                    |          |
|        | 🔇 7. 社保信息 | 🔷 8. 公积全信息 🔷 9. 多证合— 🔪 10. 证照分离                                  | ) 11. Heas                     | 12.章程 > 13.上传材料 >>                                                         | 14. 电子文档           |          |
|        |           | 公司登记(备案)申请                                                       | 书                              | <ul> <li>(1) (1) (1) (1) (1) (1) (1) (1) (1) (1)</li></ul>                 | 8                  |          |
|        |           | ☑基本信息(必填项)                                                       |                                | <ul> <li>(2) 法进行成本</li> <li>(3) 至事, 监事, 来収管理人员运费</li> </ul>                |                    |          |
|        |           | 名 称<br>(集团母公司国境写: 集团名称: (1)                                      | 前間間称: )                        | <ul> <li>4 股东(发起人)、外国投资者出资</li> <li>5 联络员信息</li> <li>6 股东资格还件公司</li> </ul> |                    |          |
|        |           | 统一社会信用代码<br>(设立登记不请写)                                            | 71                             | <ul> <li>(7) 童程(合伙协议)/决议</li> <li>(8) 名称音知书</li> </ul>                     |                    |          |
|        |           | 住 所 河南省洛川                                                        | S.                             | (9) 名称承诺书<br>10 "多证会一"政府部门共享信息项。                                           |                    |          |
|        |           | 10(后电话 1 和后政保护 47,000                                            | <u>/</u>                       | 11 市场主体住所(经营场所) 基 关闭                                                       |                    |          |
|        |           | 市法告信意味及时资料、商店市 (RBARAS)<br>【公司登记 (高変) 申請书 国際特特素要以下人長 (成企业) 光成在成金 | æ.                             |                                                                            |                    |          |
|        |           | 1 (1)()()()()()()()()()()()()()()()()()(                         |                                |                                                                            |                    |          |
|        |           |                                                                  |                                |                                                                            |                    |          |
|        |           | 又名以此 以下人员需要先达实验以这.                                               |                                |                                                                            | -                  |          |
|        |           |                                                                  |                                |                                                                            |                    |          |
|        |           | <b>签名</b> 提交                                                     | 下载文档                           |                                                                            |                    |          |
|        |           |                                                                  |                                |                                                                            |                    |          |
|        |           |                                                                  |                                |                                                                            |                    | _        |
|        |           |                                                                  | 19及以上版本浏览翻进行访问<br>9市场监督管理局版权所有 |                                                                            | 正在讲点               | 640      |

#### 注意事项:

1. 企业开办"一网通办"只面向新开办企业和个体工商户;

 2. 在"企业开办"中设立登记为"必选事项",其他事项可根据自 身情况自行选择;

3. 如办理过程中某个联办事项出现无法办结的情况,后续请进行单 事项办理;

4.申请人填报部分信息后,不小心关闭页面或者被退回补齐补证、
 修改内容可在企业开办首页业务办理点击设立登记继续办理;

5. 申报提交后被驳回,已提交业务即被视为作废,需重新开始办理;6. 申报提交后可在已办业务中查看当前进度;